## How to Use the integration for Daktela and CRM:

- At the beginning user should login to Daktela from the website And download software on any device.
- To login go to Daktela website with your pbx (yourpbx.daktela.com) and type your user name and password.

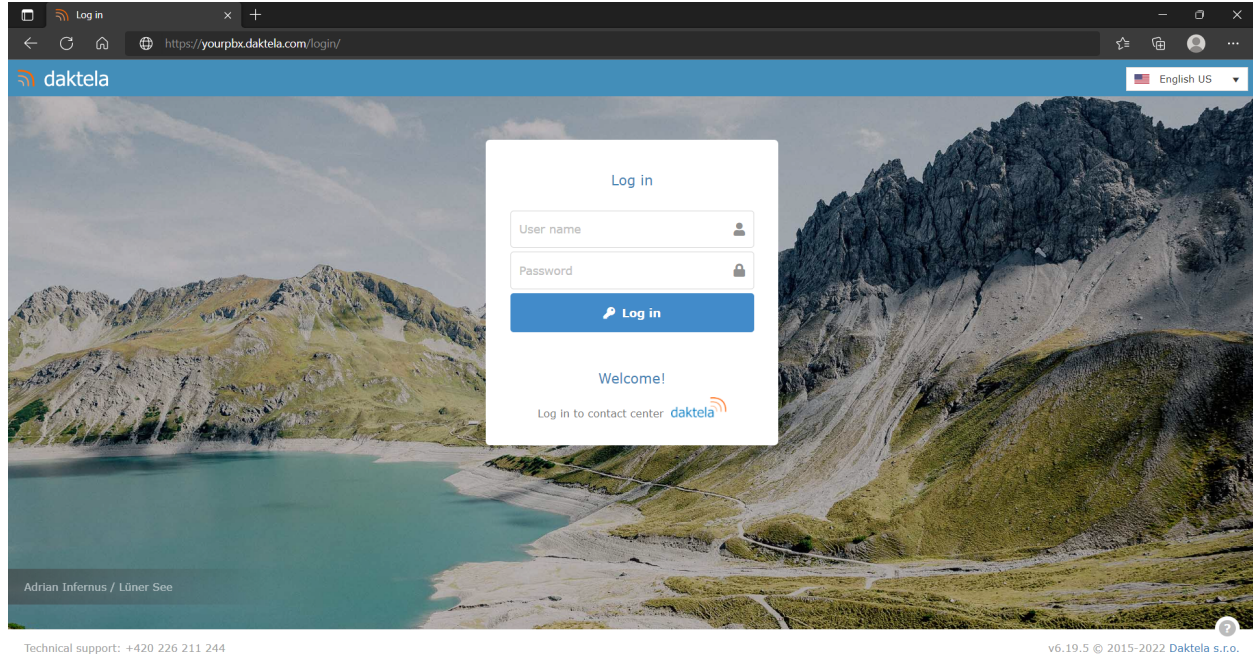

#### 📲 🔉 🔳 💵 💿 💽 🚞 🗳

#### へ 奈 (4)) ■ <sup>2:29 F</sup> 7/12/20

- for configuring the Daktela SW phone user have to provide the Server, Extension and password .
- select the transport as UDP and check the Remember Details.

Note: server: - yourpbx.daktela.com

extention:- extension number like (200,201,900)

| Daktela SW p | ohone - 200 -    | - 🗆      | $\times$ |
|--------------|------------------|----------|----------|
| Account      |                  |          | ×        |
| Server       |                  |          |          |
| Extension    |                  |          |          |
| Password     |                  |          |          |
|              | display password |          |          |
| Transport    | UDP              |          | ~        |
|              | Remember Deta    | ils      |          |
| x            | Save             | Cancel   |          |
|              |                  | <u> </u> | _        |
| R            | +                | С        |          |
|              | Call             |          |          |
|              | Cun              |          |          |
|              |                  |          |          |
| 1            |                  |          |          |
|              |                  | -        |          |
|              |                  |          |          |
| da           | ktel             | all      |          |
| Online       |                  |          | 200      |

• When user is logged into Daktela softphone and website go to the right corner of the page and click on Go Ready Button .

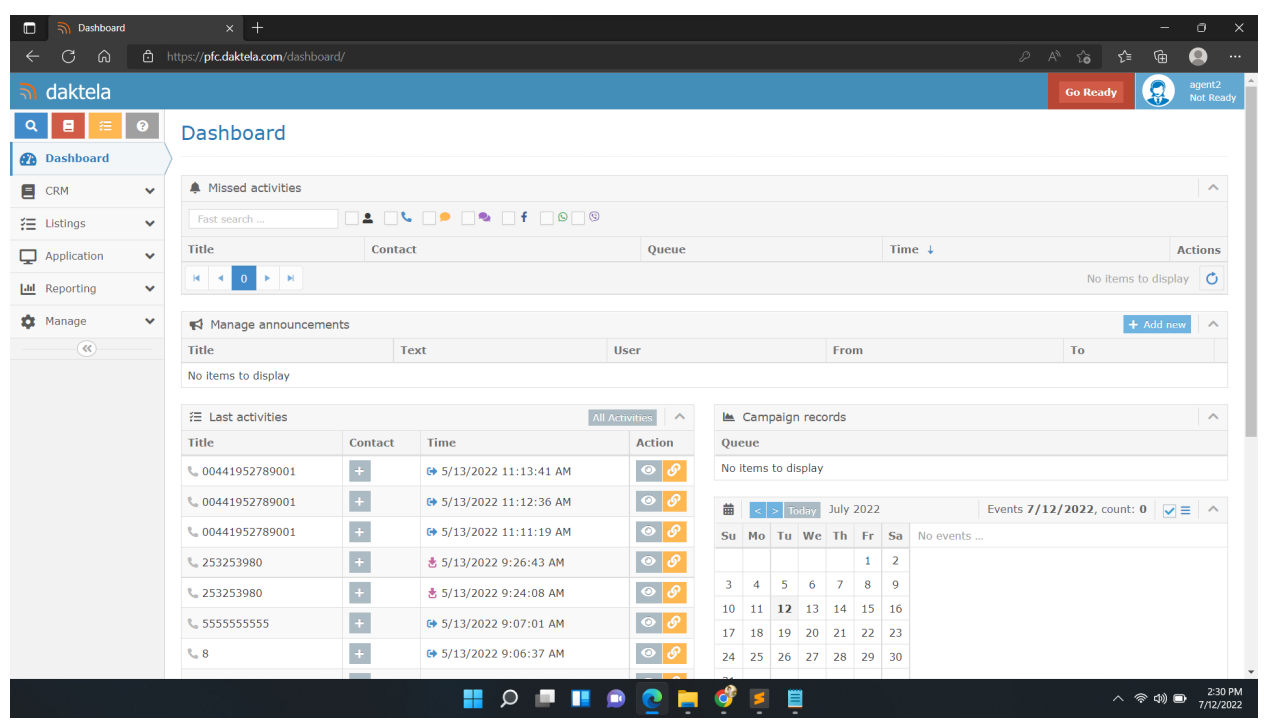

- The Dashboard shifts to ready mode . user is able to call from Daktela .
- User can click on the call icon and make the call by inputting a contact Number.

|       | 🕤 Dashboard |   | × +                                     |       |         |                         |                       |     |       |        |       |        |     |      |           |      |        |                    |          | -              | o x                  |
|-------|-------------|---|-----------------------------------------|-------|---------|-------------------------|-----------------------|-----|-------|--------|-------|--------|-----|------|-----------|------|--------|--------------------|----------|----------------|----------------------|
| ÷     | CÂ          |   | https:// <b>pfc.daktela.com</b> /dashbo |       |         |                         |                       |     |       |        |       |        |     |      |           |      |        |                    |          | œ              |                      |
| 5     | daktela     |   | =                                       |       |         |                         |                       |     |       | فر     |       |        | ¢   | X    |           | •    | 1      | 2 queues<br>CZ OUT |          | agent<br>Exten | 2<br>sion: 201       |
| Q     | 8 🗄         | ? | Dashboard                               |       |         |                         |                       |     |       |        |       |        |     |      |           |      |        |                    |          |                |                      |
| •     | Dashboard   |   | >                                       |       |         |                         |                       |     |       |        |       |        |     |      |           |      |        |                    |          |                |                      |
| 8     | CRM         | ~ | Missed activities                       |       |         |                         |                       |     |       |        |       |        |     |      |           |      |        |                    |          |                | ^                    |
| 泪     | Listings    | ~ | Fast search                             |       | L .     | <b>f</b> 9              | )                     |     |       |        |       |        |     |      |           |      |        |                    |          |                |                      |
|       | Application | ~ | Title                                   |       | Contact |                         | Queue                 |     |       |        |       |        |     | Time | Ļ         |      |        |                    |          | Ac             | tions                |
| - Ind | Reporting   | ~ | ₩ 4 0 ► ₩                               |       |         |                         |                       |     |       |        |       |        |     |      |           |      |        | No i               | items to | display        | Q                    |
| *     | Manage      | ~ | -1 м                                    |       |         |                         |                       |     |       |        |       |        |     |      |           |      |        |                    |          |                |                      |
| ~     | manage      | • | Manage announcem                        | ients | -       |                         |                       |     |       |        |       |        |     |      |           |      |        | -                  | + A      | id new         | ^                    |
|       |             |   | litte                                   |       | Te      | xt                      | User                  |     |       |        |       | From   | 1   |      |           |      |        | 10                 |          |                |                      |
|       |             |   | No items to display                     |       |         |                         |                       |     |       |        |       |        |     |      |           |      |        |                    |          |                | _                    |
|       |             |   | ∃ Last activities                       |       |         | Δ                       | All Activities        |     | Cam   | paign  | reco  | rds    |     |      |           |      |        |                    |          | 🖢 Load         | ^                    |
|       |             |   | Title                                   |       | Contact | Time                    | Action                | Qu  | ieue  |        |       |        |     |      |           |      |        |                    |          |                |                      |
|       |             |   | <b>%</b> 00441952789001                 | e.    | +       | € 5/13/2022 11:13:41 AM | • <del>•</del>        | No  | items | to dis | splay |        |     |      |           |      |        |                    |          |                |                      |
|       |             |   | <b>%</b> 00441952789001                 | e.    | +       | € 5/13/2022 11:12:36 AM | <ul> <li>Ø</li> </ul> | 曲   | <     | > To   | day   | July 2 | 022 |      |           | Even | ts 7/1 | 2/2022, c          | ount: 0  | , ≡            | ~                    |
|       |             |   | <b>%</b> 00441952789001                 | e.    | +       | ➡ 5/13/2022 11:11:19 AM | <ul> <li>Ø</li> </ul> | Su  | Мо    | Tu     | We    | Th     | Fr  | Sa   | lo events |      |        |                    |          |                |                      |
|       |             |   | \$ 253253980                            | e.    | +       | 📩 5/13/2022 9:26:43 AM  | • <b>9</b>            |     |       |        |       |        | 1   | 2    |           |      |        |                    |          |                |                      |
|       |             |   | <b>%</b> 253253980                      | e.    | +       | 🛓 5/13/2022 9:24:08 AM  | • <b>9</b>            | 3   | 4     | 5      | 6     | 7      | 8   | 9    |           |      |        |                    |          |                |                      |
|       |             |   | <b>%</b> 555555555                      | e.    | +       | ➡ 5/13/2022 9:07:01 AM  | <ul> <li>Ø</li> </ul> | 10  | 11    | 12     | 13    | 14     | 15  | 16   |           |      |        |                    |          |                |                      |
|       |             |   | <b>€</b> 8                              | e     | +       | ➡ 5/13/2022 9:06:37 AM  | • <b>•</b>            | 24  | 25    | 26     | 27    | 28     | 29  | 30   |           |      |        |                    |          |                |                      |
|       |             |   |                                         |       | -       |                         |                       |     |       |        |       |        |     |      |           |      |        |                    |          |                |                      |
|       |             |   |                                         |       |         | 📕 🔍 📕                   | 🔎 💽 🖡                 | . 🗳 | 5     |        |       |        |     |      |           |      |        |                    | ^ 🛜      | 4)) 🕞          | 2:31 PM<br>7/12/2022 |

• And user can also use softphone software to do the calls.

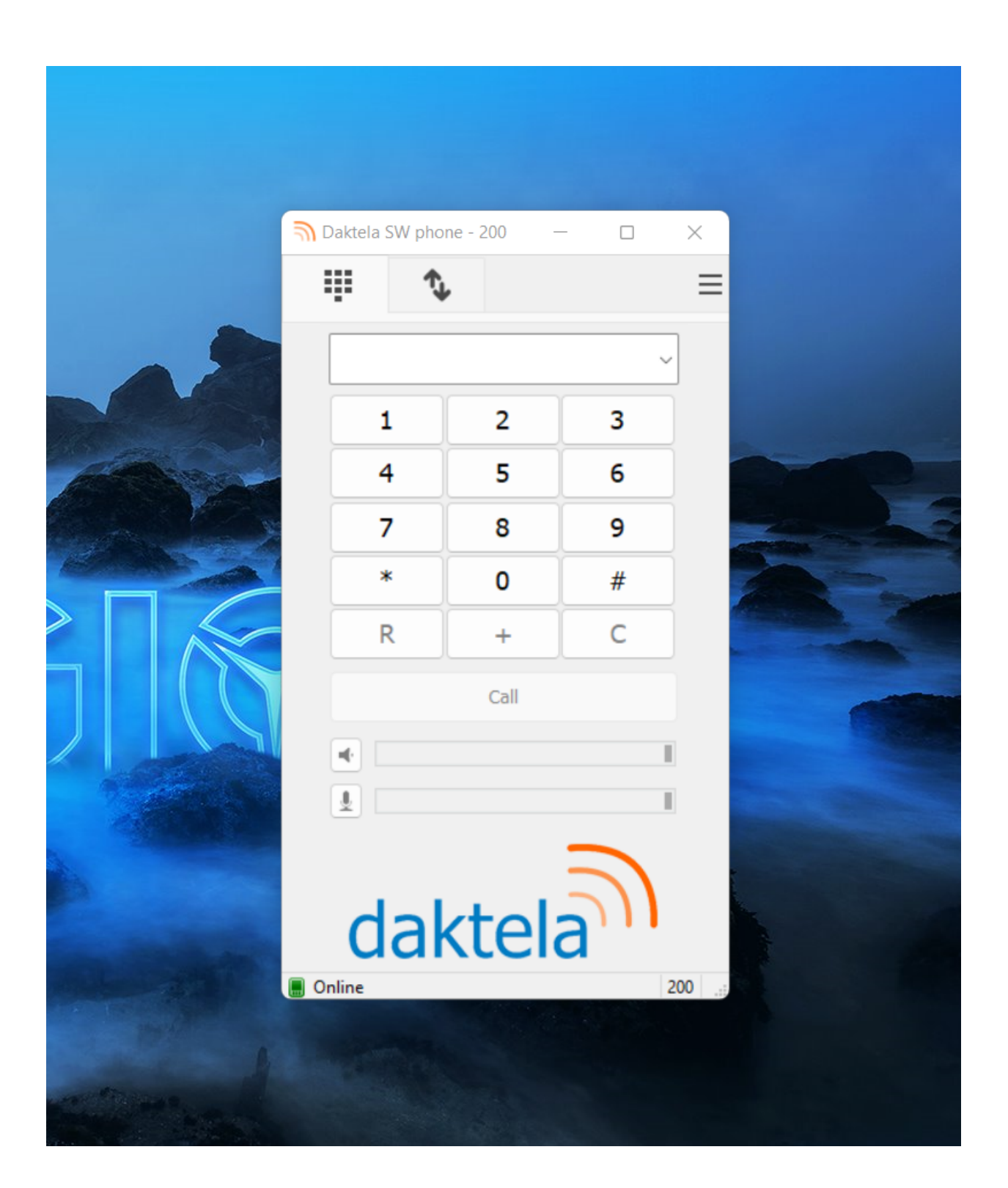

# All The Functionalities Supported By Daktela Integration with ZOHO Extension.

## Prerequisite: Loging into CRM.

Before accessing Daktela telephony system in crm user should login to crm account submit the user name and password for logging process to crm.

#### **1.Call From Dialer**

 after you signed into crm there is many ways to make calls with daktela the first way is =>go to bottom left corner of crm home page => and click on open dialer icon.

| Home Page - Zoho C                          | RM ×            | +              |          |                              |                               |                          | v –                                             | o ×       |
|---------------------------------------------|-----------------|----------------|----------|------------------------------|-------------------------------|--------------------------|-------------------------------------------------|-----------|
| → C 🌲 cri                                   | m.zoho.in/crn   | n/org6000565   |          |                              |                               |                          | □ <b>0</b> □                                    | Guest (2) |
|                                             | e Leads         | Contacts       | Accounts | Deals Ac                     | tivities Tasks                | Meetings Calls           | Reports ··· 이 다 다 다 다 다 다 다 다 다 다 다 다 다 다 다 다 다 | . 🖸 🖩     |
| Welco                                       | ome Mcube       | e Mcube Te     | est      |                              |                               |                          | ひ Mcube Mcube Test's Home ▼                     |           |
| Open Tasks                                  |                 |                |          |                              |                               |                          | Today's Leads                                   | :         |
| Subject                                     | Due Date        | Status         | Priority | Related To                   | Contact Name                  | Activity Owner           |                                                 |           |
| Register for<br>upcoming<br>CRM<br>Webinars | Aug 25,<br>2020 | Not<br>Started | Low      | Sample)                      | Sample)                       | Mcube Mcube <sup>-</sup> |                                                 |           |
| Refer CRM<br>Videos                         | Aug 27,<br>2020 | In<br>Progress | Normal   | Morlong Associates           | Mitsue<br>Tollner<br>(Sample) | Mcube Mcube <sup>-</sup> |                                                 |           |
| Competitor<br>Comparison<br>Document        | Aug 23,<br>2020 | Not<br>Started | Highest  | Feltz Feltz Printing Service | Capla<br>Paprocki<br>(Sample) | Mcube Mcube <sup>-</sup> | No Leads found.                                 |           |
| Get<br>Apporval<br>∢                        | Aug 24,<br>2020 | Not<br>Started | Low      | <b>Chapman</b>               | Simon<br>Morasca              | Mcube Mcube              |                                                 |           |
|                                             |                 |                |          |                              |                               | < 1 to 10 $>$            | Click Here to open Dialer                       |           |
| Closing This                                | Month           |                |          |                              |                               |                          |                                                 |           |

• After clicking on the Dialer icon a Dailer page will be displayed which user can insert the contact number and.

🕕 🏢

....

3

6

( 9 )

(0) (#)

(1)

4) (5)

(7)

\*)

5 4 7 6

(2)

(8)

Ð III Phone

No Leads found

O Home Page - Zoho CRM × + 🔲 🙁 Guest (2) Welcome Mcube Mcube Test ひ Mcube Mcube Test's Home -Open Tasks Today's Leads Due Date Status Priority Related To Contact Name Activity Owner Subject Register for Aug 25, upcoming 2020 En King Kris Marrier Not Started Low Mcube Mcube upcoming CRM Webinars (Sample) (Sample) Refer CRM Videos Normal G Morlong O Mitsue Aug 27, 2020 In Progress Mcube Mcube (Sample)

Mcube Mcube

Mcube Mcube

. < 1 to 10 >

• After inserting the contact number click on call button.

Paprocki

(Sample) Simon Morasca

Highest Feltz Printing Service

đ

Low

2.Click to Dial:

**Closing This Month** 

Competitor

Comparison

Appo

Aug 23, 2020

Aug 24, 2020

Not

Started

Not Started

- user can also make calls from the record list under Contacts Module
- with a short step =>click on contacts module for For Every record which has an existing phone Number beside number we have call icon =>click on call

| Contacts - Zoho CRM × +<br>→ C   crm.zoho.in/crm/org6000565 |                   |                               |                                    |                                  |                   | <ul> <li>– I</li> <li>Guest (2)</li> </ul> |
|-------------------------------------------------------------|-------------------|-------------------------------|------------------------------------|----------------------------------|-------------------|--------------------------------------------|
| CRM Home Leads Contacts                                     | Accounts Deals Ac | tivities Tasks Meetings C     | alls Reports •••                   |                                  | Free<br>UPGRADE   | et 🖬 📾 🏟 i 🚺                               |
| √ All Contacts                                              |                   |                               |                                    |                                  | Create C          | ontact 🗸 Actions 🚽                         |
| otal Records 10                                             |                   |                               |                                    |                                  | 10 Records        | Per Page 💌 • 1 - 10 <                      |
| filter Contacts by                                          |                   | Contact Name All 🔻            | Account Name                       | Email                            | Phone             | Contact Owner                              |
| Q Search                                                    | 🖍 🔲 📝 AUG 25, 2   | 020 🧹 Kris Marrier (Sample)   | King (Sample)                      | krismarrier@gmail.com            | 555-565-5555 Call | Mcube Mcube Test                           |
| System Defined Filters     Touched Records                  | 🗌 😧 AUG 27, 2     | 020 Sage Wieser (Sample)      | Truhlar And Truhlar<br>(Sample)    | sage-wieser@truhlar.uk           | 555-555-5555 🕓    | Mcube Mcube Test                           |
| Untouched Records                                           | 🔲 🗹 AUG 26, 2     | 020 < Leota Dilliard (Sample) | Commercial Press (Sample)          | leota-dilliard@hotmail.com       | 555-555-5555 🕓    | Mcube Mcube Test                           |
| Record Action     Related Records Action                    | 🗌 😧 AUG 27, 2     | 020 Kitsue Tollner (Sample)   | Morlong Associates<br>(Sample)     | tollner-<br>morlong@gmail.com    | 555-555-5555 🔇    | Mcube Mcube Test                           |
| Notes                                                       | □                 | 020 🤇 Simon Morasca (Sample)  | Chapman (Sample)                   | simonm@chapman.com               | 555-555-5555 🕓    | Mcube Mcube Test                           |
| Deals Deal Amount                                           | AUG 27, 2         | 020 🤇 Donette Foller (Sample) | Printing Dimensions<br>(Sample)    | foller-donette@in.com            | 555-555-5555 🕓    | Mcube Mcube Test                           |
| Deal Stage                                                  | AUG 23, 2         | 020 🧲 Capla Paprocki (Sample) | Feltz Printing Service<br>(Sample) | capla-<br>paprocki@yahoo.com     | 555-555-5555 🕓    | Mcube Mcube Test                           |
| Deal Closing Date                                           |                   | James Venere (Sample)         | Chemel (Sample)                    | ljames-venere@chemel.org         | 555-555-5555 🕓    | Mcube Mcube Test                           |
| • Website Activity Chats                                    | •                 | Josephine Darakjy<br>(Sample) | Chanay (Sample)                    | joesphine-<br>darakjy@chanay.com | 555-555-5555 🔇    | Mcube Mcube Test                           |

#### 3. Dialing Popup:

- While calling to any contacts user will be able to view a small screen of dialing popup.
- User can view the contact information and the call status whether its connected or declined.

| ome Page - Zoho C                           | RM ×<br>m.zoho.in/cm | +<br>1/org6000565 | 6836/tab/H | ome/begin                    |                               |                           |               | <ul> <li>✓ - □</li> <li>□ ⊕ Guest (2)</li> </ul>                                                                                                    |
|---------------------------------------------|----------------------|-------------------|------------|------------------------------|-------------------------------|---------------------------|---------------|----------------------------------------------------------------------------------------------------|
| CRM Hom                                     | e Leads              | Contacts          | Accounts   | Deals Ac                     | tivities Tasks                | Meetings Calls            | Reports •••   | Free   Q A ET 🖬 🗃 🏟   🚺                                                                                                    |
| Welco                                       | ome Mcube            | e Mcube Te        | est        |                              |                               |                           |               | ひ Mcube Mcube Test's Home ▼                                                                                                    |
| Open Tasks                                  |                      |                   |            |                              |                               |                           | Today's Leads |                                                                                                    |
| Subject                                     | Due Date             | Status            | Priority   | Related To                   | Contact Name                  | Activity Owner            |               |                                                                                                    |
| Register for<br>upcoming<br>CRM<br>Webinars | Aug 25,<br>2020      | Not<br>Started    | Low        | 🖽 King<br>(Sample)           | Kris<br>Marrier<br>(Sample)   | Mcube Mcube -             |               |                                                                                                    |
| Refer CRM<br>Videos                         | Aug 27,<br>2020      | In<br>Progress    | Normal     | Morlong Associates           | Mitsue<br>Tollner<br>(Sample) | Mcube Mcube               |               |                                                                                                    |
| Competitor<br>Comparison<br>Document        | Aug 23,<br>2020      | Not<br>Started    | Highest    | Feltz<br>Printing<br>Service | Capla<br>Paprocki<br>(Sample) | Mcube Mcube               |               | No Leads found.                                                                                                    |
| Get<br>Apporval                             | Aug 24,<br>2020      | Not<br>Started    | Low        | <b>Chapman</b>               | Simon<br>Morasca              | Mcube Mcube               |               | Kayleigh Lace (S<br>Printing Dimensions<br>Connecting_                                                                                                    |
|                                             |                      |                   |            |                              |                               | < <b>1</b> to <b>10</b> > |               | Contact Information                                                                                                    |
| Closing This                                | Month                |                   |            |                              |                               |                           |               | Lead Writen     Picube Pricube (Febt       Email     kayleigh-lace@yahoo.com       Phone     +441952789001       Mobile     555-5555       Lead Status     Not Contacted |

#### <u>4. Incoming Call:</u>

Interface to Notify incoming call in ZOHO CRM when someone calling to our Daktela Number. Click on Answer to answer the call.

**Note:** If you are using queues in Daktela we are not able to identify for which user incoming call is assigned. So ZOHO will not notify the incoming call if you are using queues. In this case Popup will only display after incoming call is answered from Daktela device.

|                                             | e Leads         | Contacts       | Accounts | Deals Ac                     | tivities Tasks                         | Meetings Call            | Reports ···      | Free<br>UPGRADE   ♀ ♀ ぼ( | • • •     | 3   ] |
|---------------------------------------------|-----------------|----------------|----------|------------------------------|----------------------------------------|--------------------------|------------------|--------------------------|-----------|-------|
| Welco                                       | me Mcube        | e Mcube Te     | est      |                              |                                        |                          |                  | ひ Mcube Mcube Tes        | st's Home |       |
| Open Tasks                                  |                 |                |          |                              |                                        |                          | Today's Leads  ひ |                          |           | :     |
| Subject                                     | Due Date        | Status         | Priority | Related To                   | Contact Name                           | Activity Owner           |                  |                          |           |       |
| Register for<br>upcoming<br>CRM<br>Webinars | Aug 25,<br>2020 | Not<br>Started | Low      | 🖪 King<br>(Sample)           | Kris<br>Marrier<br>(Sample)            | Mcube Mcube <sup>-</sup> |                  |                          |           |       |
| Refer CRM<br>Videos                         | Aug 27,<br>2020 | In<br>Progress | Normal   | Morlong     Associates       | (Sample) Mitsue<br>Tollner<br>(Sample) | Mcube Mcube              |                  |                          |           |       |
| Competitor<br>Comparison<br>Document        | Aug 23,<br>2020 | Not<br>Started | Highest  | Feltz<br>Printing<br>Service | Capla<br>Paprocki<br>(Sample)          | Mcube Mcube <sup>-</sup> |                  | No Leads found.          |           |       |
| Get<br>Apporval                             | Aug 24,<br>2020 | Not<br>Started | Low      | Chapman                      | Simon<br>Morasca                       | Mcube Mcube              |                  |                          |           |       |
|                                             |                 |                |          |                              |                                        | < 1 to 10 >              |                  | X                        |           |       |
| Closing This I                              | Month           |                |          |                              |                                        |                          |                  |                          |           |       |
|                                             |                 |                |          |                              |                                        |                          |                  | 253253980                |           |       |

## 5. Hangup Call:

- User is able to hangup the call. its is possible to terminate the communication by click on End button to hangup the call as in screen below.
- After clicking on End the call will be ended .

| Home Page - Zoho CRM × +                                                                                                    | ~ - 0 X                                                |
|----------------------------------------------------------------------------------------------------|--------------------------------------------------------|
| ← → C                                                                                                    | □ 🕄 Guest (2) :                                        |
| OCRM Home Leads Contacts Accounts Deals Activities Tasks Meetings                                                                      | Calls Reports Pree U <u>BGRADE</u>   Q 수 탑 🛱 굶 🕸   🚺 🛗 |
| Welcome Mcube Mcube Test                                                                                                    | Ŏ Mcube Mcube Test's Home ▼ ···                        |
| Open Tasks                                                                                                    | Today's Leads ව                                        |
| Subject Due Date Status Priority Related To Contact Name Activity C                                                                    | Dwner                                                  |
| Register for Aug 25, Not Low En King Kris Mcube M<br>upcoming 2020 Started (Sample) Marrier<br>(RM<br>Webinars                         | cube "                                                 |
| Refer CRM Aug 27, In Normal C Morlong () Mitsue Mcube M<br>Videos 2020 Progress Associates Tollner<br>(Sample)                         | Icube 1                                                |
| Competitor Aug 23, Not Highest Capital Reltz Capital Mcube M<br>Comparison 2020 Started Printing Paprocki<br>Document Service (Sample) | Icube * No Leads found.                                |
| Get Aug 24, Not Low Ca Chapman Morasca                                                                                                 | icube                                                  |
| <                                                                                                    | 1 10 10 >                                              |
|                                                                                                    | 253253980 <sup>10</sup><br>00:02                       |
| Closing This Month                                                                                                    | Call Description                                       |
|                                                                                                    | 도 다 간 ( 관 백 Phone @                                    |

#### 4. Notify Call State:

• This feature will help the user to understand if the line they want to connect is busy or in some other call if the user is trying to call a busy line they will recieve a popup up message "Dialed Number Is Busy ".

| → C       ← crm.zoho.in/crm/org60005656836/tab/Home/begin         ○ CRM       Home       Leads       Contacts       Accounts       Deals       Activities       Tasks       Meetings       Calls       Reports        Free<br>UEGRADE       Q       C       C                                                                                                    |
|----------------------------------------------------------------------------------------------------|
| S CRM Home Leads Contacts Accounts Deals Activities Tasks Meetings Calls Reports … Pree URGRADE   Q ム E ロ 田 袋   🗋 🎬                                                                                                    |
|                                                                                                    |
| Welcome Mcube Iest O Mcube Mcube Test's Home                                                                                                    |
| Open Tasks Today's Leads                                                                                                    |
| Subject Due Date Status Priority Related To Contact Name Activity Owner                                                                                                    |
| Register for<br>upcoming<br>CRM     Aug 25,<br>2020     Not<br>Started     Low     En King<br>(Sample)     Kris<br>Marrier<br>(Sample)     Mcube Mcube <sup>-</sup> Webinars     Webinars     King     Kris<br>Marrier     Mcube Mcube <sup>-</sup>                                                                                                    |
| Refer CRM Aug 27, In Normal Associates Worlow Associates Associates                                                                                                    |
| Competitor<br>Comparison     Aug 23,<br>2020     Not<br>Started     Highest<br>Printing<br>Service     Cal Feltz<br>Printing<br>Service     Dialed number is busy     No Leads found.                                                                                                    |
| Get Aug 24, Not Low Cartes Discuss Discuss Dis |
| $\langle$ 1 to 10 $\rangle$                                                                                                    |
|                                                                                                    |
|                                                                                                    |
|                                                                                                    |

• Or if the user is trying to dial a wrong number which the contact number is not correct the user will receive a notification "Please check the Dialed Number".

| 🔘 Home Page - Zoho C                        | RM ×            | +              |          |                              |                             |                      |                   |                 |                           | o ×        |
|---------------------------------------------|-----------------|----------------|----------|------------------------------|-----------------------------|----------------------|-------------------|-----------------|---------------------------|------------|
| ← → C 🏦 a                                   | m.zoho.in/cm    | n/org6000565   |          |                              |                             |                      |                   |                 | <b>□ 8</b> G              | iest (2) 🚦 |
| CRM Hom                                     | e Leads         | Contacts       | Accounts | Deals Ac                     | tivities Tasks              | Meetings Calls       | Reports •••       | Free<br>UPGRADE | I Q A E 🏟 📾 🕸 I           |            |
| Welco                                       | ome Mcube       | e Mcube To     | est      |                              |                             |                      |                   | ۍ<br>۲          | Mcube Mcube Test's Home 🔻 |            |
| Open Tasks                                  |                 |                |          |                              |                             |                      | Today's Leads     |                 |                           |            |
| Subject                                     | Due Date        | Status         | Priority | Related To                   | Contact Name                | Activity Owner       |                   |                 |                           |            |
| Register for<br>upcoming<br>CRM<br>Webinars | Aug 25,<br>2020 | Not<br>Started | Low      | En King<br>(Sample)          | Kris<br>Marrier<br>(Sample) | Mcube Mcube          |                   |                 |                           |            |
| Refer CRM<br>Videos                         | Aug 27,<br>2020 | In<br>Progress | Normal   | Morlong Associates           | Contract Tollner            | Mcube Mcube          |                   |                 |                           |            |
| Competitor<br>Comparison<br>Document        | Aug 23,<br>2020 | Not<br>Started | Highest  | Feltz<br>Printing<br>Service | s North                     | ease check the diale | ed number<br>Done | No Leads found. |                           |            |
| Get<br>Apporval<br>∢                        | Aug 24,<br>2020 | Not<br>Started | Low      | Chapman                      | Morasca                     | Ivicube Ivicube<br>▼ |                   | _               |                           |            |
|                                             |                 |                |          |                              | L                           | (100)                |                   |                 |                           |            |
|                                             |                 |                |          |                              |                             |                      |                   |                 |                           |            |
| Closing This                                | Month           |                |          |                              |                             |                      |                   |                 |                           |            |
|                                             |                 |                |          |                              |                             |                      |                   |                 |                           |            |

#### 5. Notify Dialer Number State:

When dialing from CRM and Number is not active from we are dialing will notify that Daktela number is not active.

• User will get a popup message "Daktela unable to reach you to initiate the call".

| Activities - Zoho | CRM × +                                                      |                             |             |                     |            |                              |               |                 | ~ - a x                          |
|-------------------|--------------------------------------------------------------|-----------------------------|-------------|---------------------|------------|------------------------------|---------------|-----------------|----------------------------------|
| ← → C 🌘           | crm.zoho.in/crm/org600056                                    | 56836/tab/Activities/custor | n-view/1470 | 34000000030092/lis  | t?page=1   |                              |               |                 | □ 🛛 Guest (2) 🗄                  |
| © CRM н           | ome Leads Contacts                                           | Accounts Deals A            | ctivities   | Tasks Meetings      | Calls      | Reports                      |               | Free<br>UPGRADE | IQ A E 🖬 📾 🏟 I 🔲 🏭               |
|                   | Activities 👻                                                 |                             |             |                     |            |                              | 🗮 👻 🕂 Ta      | sk + Meeting    | + Call Import Actions -          |
| Total Records 180 | <ul> <li>Sort By Created Time (De</li> </ul>                 | sc) Unsort                  |             |                     |            |                              |               |                 | 10 Records Per Page 💌 + 1-10 < > |
|                   | Subject All 🔻                                                | Activity Type               | C           | reated Time         | •          | Call Start Time              | Call Duration | From            | Due Date                         |
|                   | Missed call from<br>253253980                                | Calls                       | Μ           | 1ay 13, 2022 12:58  | PM         | May 13, 2022 12:54 PM        | 00:00         |                 |                                  |
|                   | Incoming call from 253253980                                 | Calls                       | Μ           | 1ay 13, 2022 12:57  | PM         | May 13, 2022 12:56 PM        | 00:09         |                 |                                  |
|                   | Outgoing call to James                                       | Calls                       | Μ           | 1ay 13, 2022 12:37  | PM         | May 13, 2022 12:37 PM        | 00:00         |                 |                                  |
|                   | (5555555555)                                                 |                             |             |                     |            |                              |               | 1               |                                  |
|                   | Outgoing call to 8                                           | Calls                       | 0           | Daktela unat        | ole to rea | ch you to initiate the call. |               |                 |                                  |
|                   | Outgoing call to Kayleigh<br>Lace (Sample)                   | Calls                       |             |                     |            | Done                         |               |                 |                                  |
|                   | (+441952789001)                                              |                             |             |                     |            |                              |               | -               |                                  |
|                   | Outgoing call to 5585                                        | Calls                       | Μ           | 1ay 13, 2022 12:27  | PM         | May 13, 2022 12:27 PM        | 00:00         |                 |                                  |
|                   | Missed call from Felix<br>Hirpara (Sample)<br>(+14083529191) | Calls                       | A           | pr 28, 2022 10:41 / | AM         | Apr 28, 2022 10:33 AM        | 00:00         |                 |                                  |
| 4                 |                                                              |                             |             |                     |            |                              |               |                 | •                                |
|                   |                                                              |                             |             |                     |            |                              |               | (               | 고 다 ℃ ⓒ 관 👯 Phone @              |

# 6. Call activity:

In the activity module in CRM, we can check missed, incoming, dialed call activity if there is any call.

• To check the call activities user should go to Activities module in Crm and view all logs.

| Activities - Zoho CRM × +                                     |                                  |                                         |                                          |               |             | × - 0                          | ×   |
|---------------------------------------------------------------|----------------------------------|-----------------------------------------|------------------------------------------|---------------|-------------|--------------------------------|-----|
| ← → C  a crm.zoho.in/crm/org60005                             | 556836/tab/Activities/custom-vie | w/147034000000030092/list?page=         | =1                                       |               |             | 🔲 😫 Guest (2)                  | :   |
| CRM Home Leads Contacts                                       | Accounts Deals Activi            | ies Tasks Meetings Call                 | s Reports •••                            |               | Free Q      | 4 E 🖬 📾 🏟 I 🚺                  | 88  |
| V     All Activities ~                                        |                                  |                                         |                                          | · I → Task    | + Meeting + | Call Import Actions -          |     |
| Total Records 180 • Sort By Created Time (D                   | esc) Unsort                      |                                         |                                          |               | 10 Re       | ecords Per Page 💌 🔹 1 - 10 🔬 🗧 | >   |
| Subject All -<br>incoming call from<br>253253980              | Activity Type<br>Calls           | Created Time -<br>May 13, 2022 12:57 PM | Call Start Time<br>May 13, 2022 12:50 PM | Call Duration | From        | Due Date                       |     |
| Outgoing call to James<br>Venere (Sample)<br>(555555555)      | Calls                            | May 13, 2022 12:37 PM                   | May 13, 2022 12:37 PM                    | 00:00         |             |                                |     |
| Outgoing call to 8                                            | Calls                            | May 13, 2022 12:36 PM                   | May 13, 2022 12:36 PM                    | 00:00         |             |                                |     |
| Outgoing call to Kayleigh<br>Lace (Sample)<br>(+441952789001) | Calls                            | May 13, 2022 12:32 PM                   | May 13, 2022 12:32 PM                    | 00:00         |             |                                |     |
| <ul> <li>Outgoing call to 5585</li> </ul>                     | Calls                            | May 13, 2022 12:27 PM                   | May 13, 2022 12:27 PM                    | 00:00         |             |                                |     |
| Missed call from Felix<br>Hirpara (Sample)<br>(+14083529191)  | Calls                            | Apr 28, 2022 10:41 AM                   | Apr 28, 2022 10:33 AM                    | 00:00         |             |                                | ļ   |
| Outgoing call to Kayleigh<br>Lace (Sample)<br>(+441952789001) | Calls                            | Apr 28, 2022 10:39 AM                   | Apr 28, 2022 10:39 AM                    | 00:13         |             |                                |     |
| 4                                                             |                                  |                                         |                                          |               |             |                                | • • |

#### 6. Call Recording:

- If in Daktela Call recording is active, then recording of call is save in activity.
- User can go to the activity module click on any record and find the voice record.

# Recordings

- user will be provided with a voice recording of his call to hear the voice recorded by the account.
- To see the voice recording Go to activity modules click on the record which you had a call with and view the call details with the voice Recorded attached.

| Call - Zoho CRM × +                                              |                                                                                           | ~ - a x                                              |
|------------------------------------------------------------------|-------------------------------------------------------------------------------------------|------------------------------------------------------|
| ← → C                                                            | 005656836/tab/Activities/147034000000477001?sub_module=Calls                              | 🔲 😫 Guest (2) 🚦                                      |
| OCRM Home Leads Conta                                            | cts Accounts Deals Activities Tasks Meetings Calls Reports                                | Q 슈 탑 🖬 📾 🏟 I 💽 🏭 <sup>1</sup>                       |
| ← All Activities                                                 | <sup>%</sup> 253253980                                                                    | Call ··· < >                                         |
| <b>€ 253253980 ⊕</b> 12:56 PM<br>You                             | Call Duration 00:09<br>Call To Mcube Mcube Test                                           | History<br>Call added - Incoming call from 253253980 |
| James Venere (Sample)         12:37 PM           You         100 | Subject Incoming call from 253253980<br>Created By Mcube Test<br>Fr.130 May 2022 12:57 PM | by Mcube Mcube Test May 13, 2022                     |
| <b>€</b> <sup>™</sup> <b>8</b> ⊕ 12:36 PM<br>You                 | Modified By Mcube Mcube Test<br>Fri. 13 May 2022 12:57 PM                                 |                                                      |
| رج Kayleigh Lace (Sample) 12:32 PM<br>You                        | Voice Recording                                                                           |                                                      |
| €7 5585 ⊕ 12:27 PM<br>You                                        |                                                                                           |                                                      |
| Felix Hirpara (Sample) Apr 28<br>You                             | Reason For Incoming Call Description —                                                    |                                                      |
| Kayleigh Lace (Sample) Apr 28<br>You                             | 3                                                                                         |                                                      |
| Vou Felix Hirpara (Sample) Apr 28                                | Notes Recent Last *                                                                       |                                                      |
|                                                                  |                                                                                           | 🖙 Ɗ Ծ 🥹 Ϋ Phone 🕫 🗸                                  |